## Booster- Define Audit Types

1) To create a new Audit Type, under "Audit Type", in the Application Settings, click the "Add Button"

| 2 4                           |                                                         | <br>🛋 mage Hi, Josh |
|-------------------------------|---------------------------------------------------------|---------------------|
| Point System Data             | Export Column Visibility Reset Filters Add Add By Excel |                     |
| Area                          | Name                                                    | Action              |
| Audit Type                    | 65                                                      |                     |
| Automated Email Configuration | GM Safety Audit                                         |                     |
| Books                         |                                                         |                     |
| Courses                       |                                                         |                     |
| Improving Areas               |                                                         |                     |
| Metrics                       |                                                         |                     |
| Minor Kaizen Approval Manager |                                                         |                     |
| Minor Kaizen Source           |                                                         |                     |
| Store Manager                 |                                                         |                     |

2) Give the new Audit Type a name.

| Export Column Visibility Reset Filt | Add New Audit Type | ×         |
|-------------------------------------|--------------------|-----------|
| Name                                | Name               |           |
| 65                                  |                    |           |
| GM Safety Audit                     |                    | Close Add |
|                                     |                    |           |
|                                     |                    |           |
|                                     |                    |           |

3) Click Add.

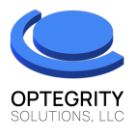